- 1. Go to the SCERS Web site at <u>http://www.scers.org</u>.
- 2. Click on **Benefit Calculator** under the Resources section.

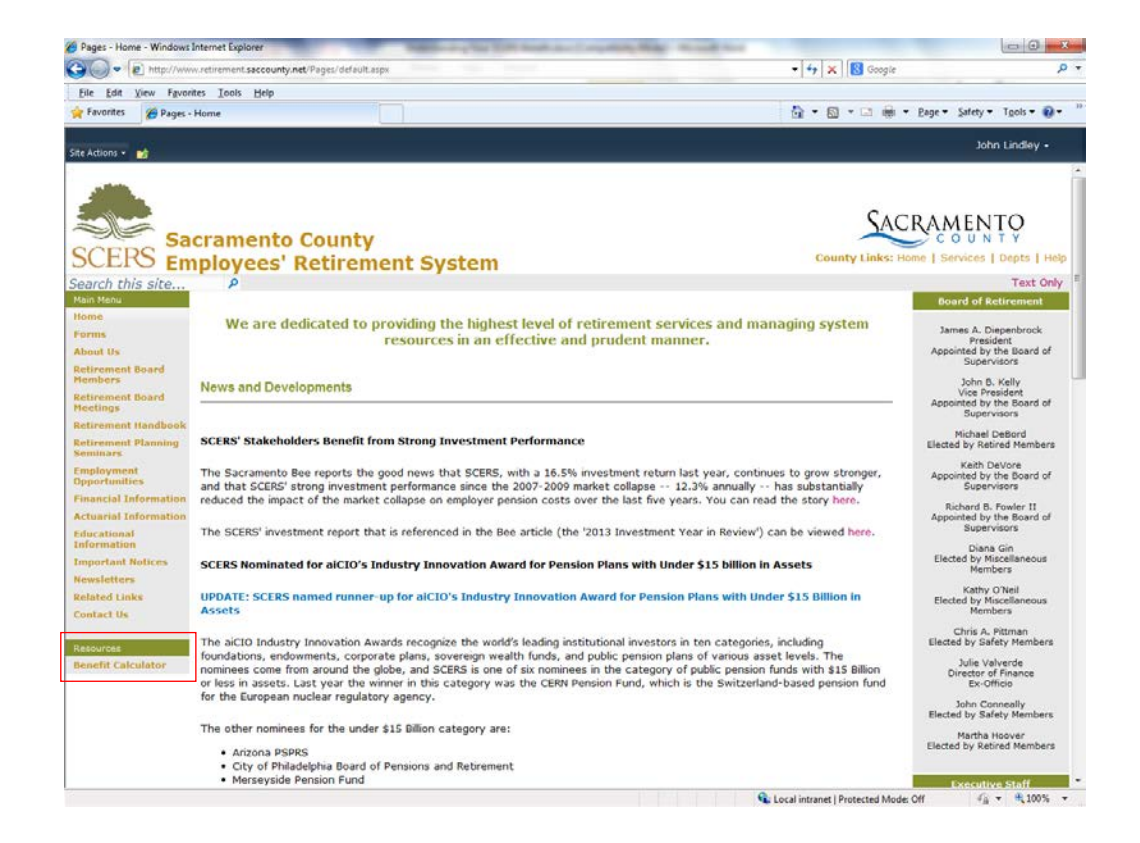

- 3. If you are a current SCERS member, click the link for
  - SCERS Calculator with Data

If you are not a SCERS member, then click the link for

#### SCERS Calculator without Data

and go to page 11.

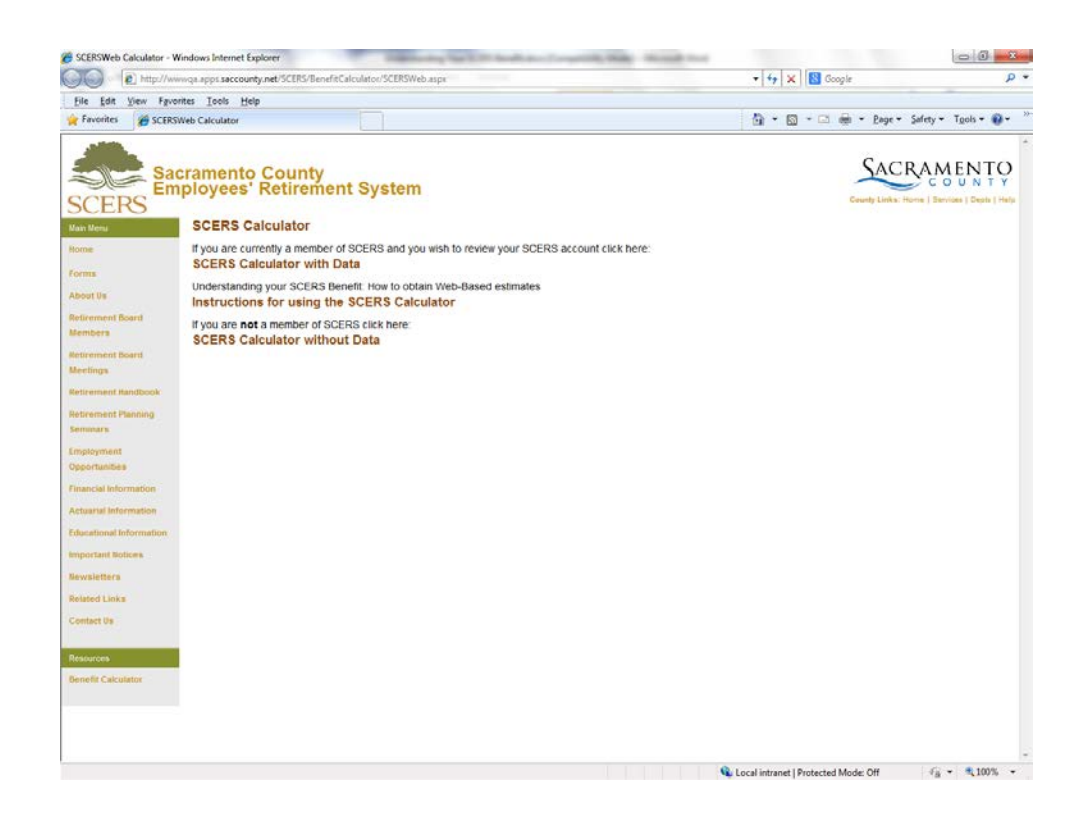

4. Enter your employee ID, or SCERS assigned number, and password.\*

Click on Calculator.

If you have used the calculator before, but have forgotten your password, enter your employee ID and click the link under **Forgot your Password**?

If you want to change your password, enter both your employee ID & existing password and click on the link under **Change** your Password.

\*Your employee ID can be found on your paycheck.

If you do not know your password, please contact SCERS at <u>sacretire@saccounty.net</u> or call 916-874-9119. Please provide your employee ID.

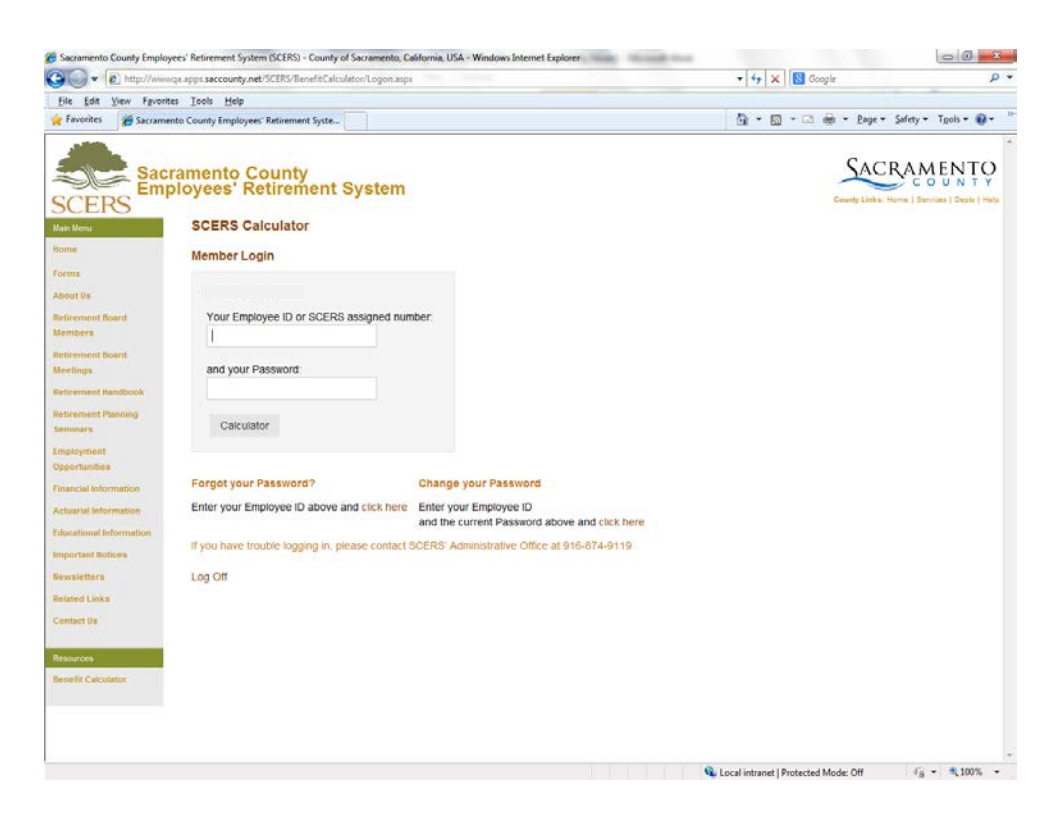

 Review your account information. If you would like to change your security question or email address on file, enter that here and click Update Information. Otherwise, click Continue without Changes.

|                                                                                                    |                                                                                                    | Annual second second second second second second second second second second second second second second second |                    |                                                   |
|----------------------------------------------------------------------------------------------------|----------------------------------------------------------------------------------------------------|----------------------------------------------------------------------------------------------------|--------------------|---------------------------------------------------|
| file fdit View Fgvo                                                                                                    | rites Iools Help                                                                                                    |                                                                                                    |                    |                                                   |
| 👷 Favorites 🏾 🎢 Sacran                                                                                                    | nento County Employees' Retirement Syste                                                                                                    |                                                                                                    | 🔄 🕶 🖾 👘 🖬 🖓 Bage 🕶 | Safety + Tgols + 🔞 +                              |
| Aban Deren Seiner<br>Seiner Seiner<br>Beirement Band<br>Menters<br>Beirement Band<br>Meringen<br>Beirement Band<br>Meringen<br>Beisemast<br>Beisemast<br>Bei | Cramento County<br>ployees' Retirement Sys<br>SCERS Calculator<br>Account Information<br>Please review your account informat<br>Ouestion we'll ask:<br>Update information<br>Current Email Address:<br>Update Information<br>Continue Without Changes:<br>Legor | tem                                                                                                    | Courty Links of    | RAMENTO<br>COUNTY<br>Intel Berline   Depis   Make |

6. Review the responsibility statement and select

"I ACCEPT RESPONSIBILITY and want to go to SCERS Calculators with Data"

or

"I DO NOT ACCEPT RESONSIBILITY and want to go to SCERS Calculators without data"

Then click Continue.

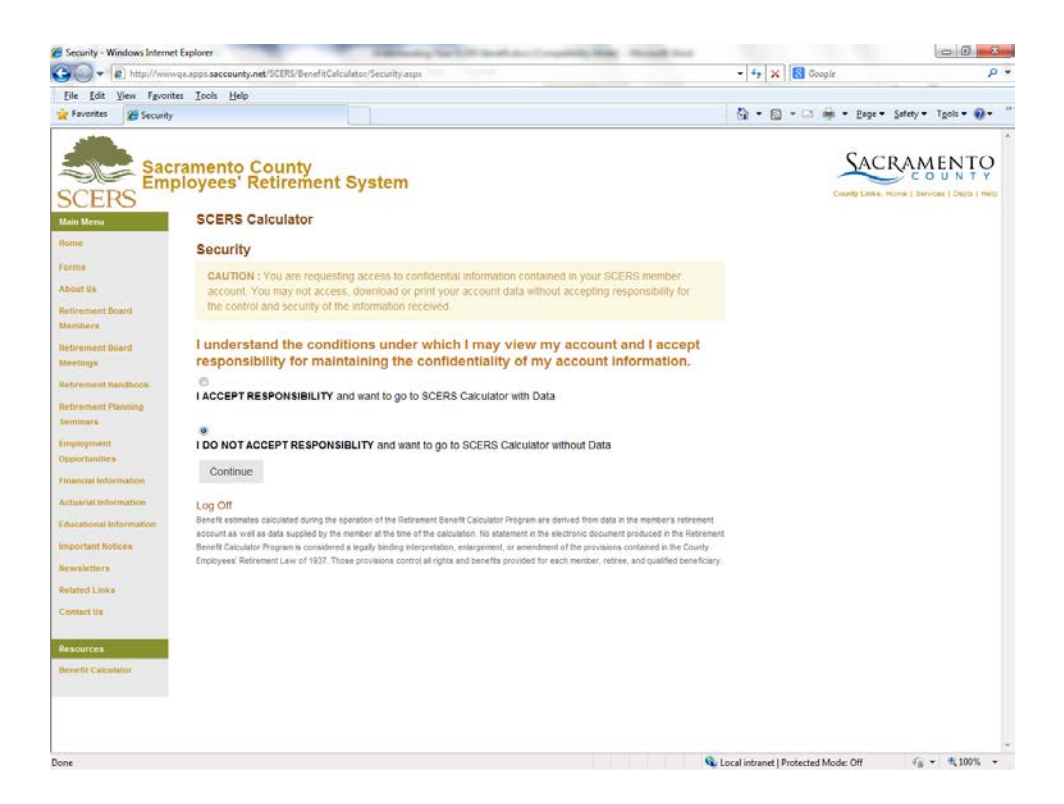

7. Enter in a planned retirement date.

Enter your future work schedule, which can be

- a. Fulltime
- b. Halftime
- c. 4/5 time
- d. None, which will disable any and all future service projections.

Click the grey bar at the bottom of the page to calculate the benefit for your specific membership category and tier.

If you have membership in more than one plan or tier, you will need to repeat the calculation for each membership plan or tier. You must add the estimated retirement allowance for each membership plan or tier to arrive at the total estimated retirement allowance.

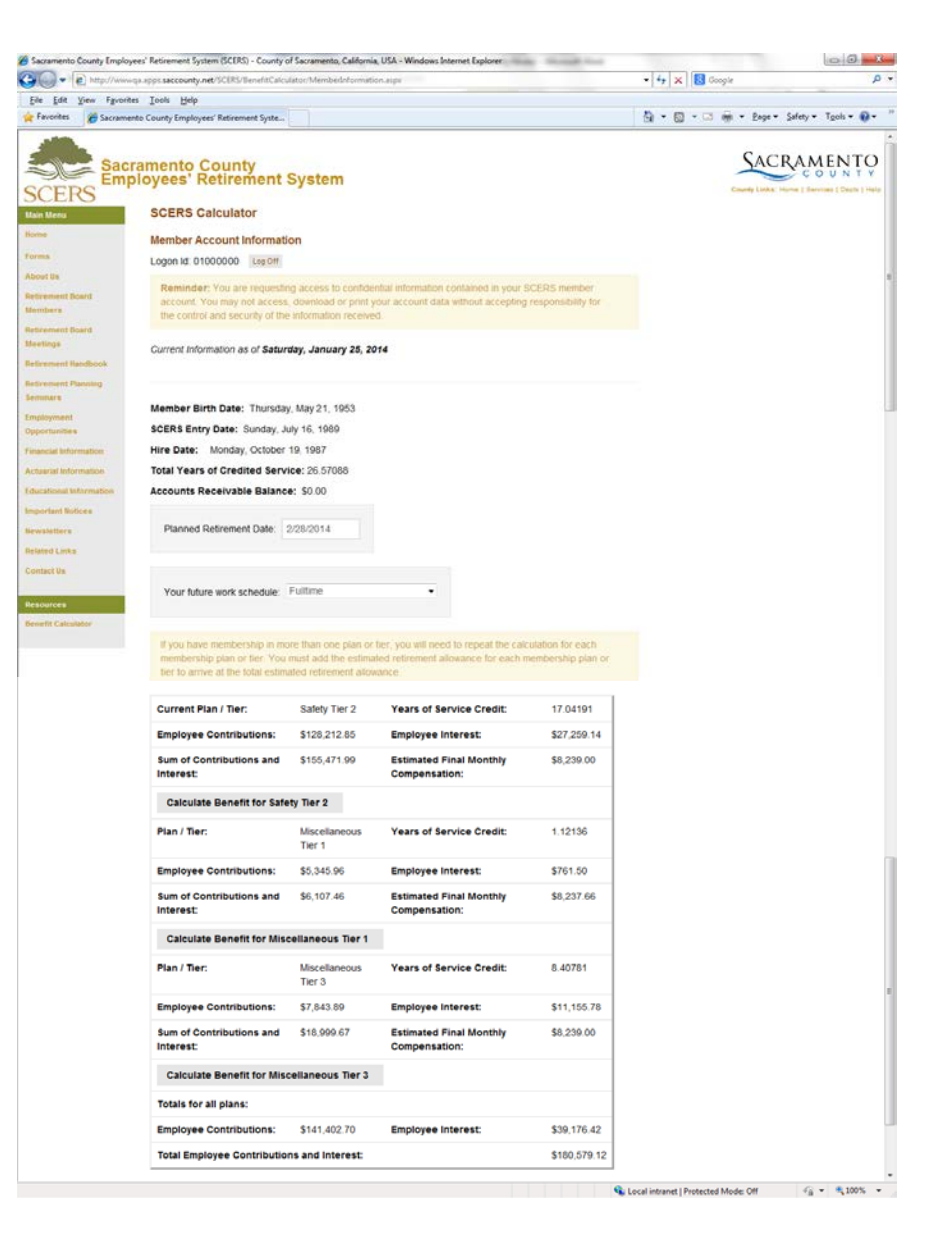

8. Now you may change your assumptions in the fields that are in text boxes and run another estimate. Click on **Calculate** to obtain a new estimate.

**Unmodified** – Provides monthly payments for life to you and offers a 60% continuance to any spouse or domestic partner married or registered to the retiree at least one year prior to retirement. (Gov. Code § 31760.1)

**Option 1** – Provides monthly payments that are nominally less than the unmodified benefit and offers no continuance to a spouse, registered domestic partner, or other named beneficiary having an insurable interest in your life. the accumulated However, contributions, less the sum of the actual service annuity payment received by you, will be paid to the designated beneficiary. (Gov. Code § 31761)

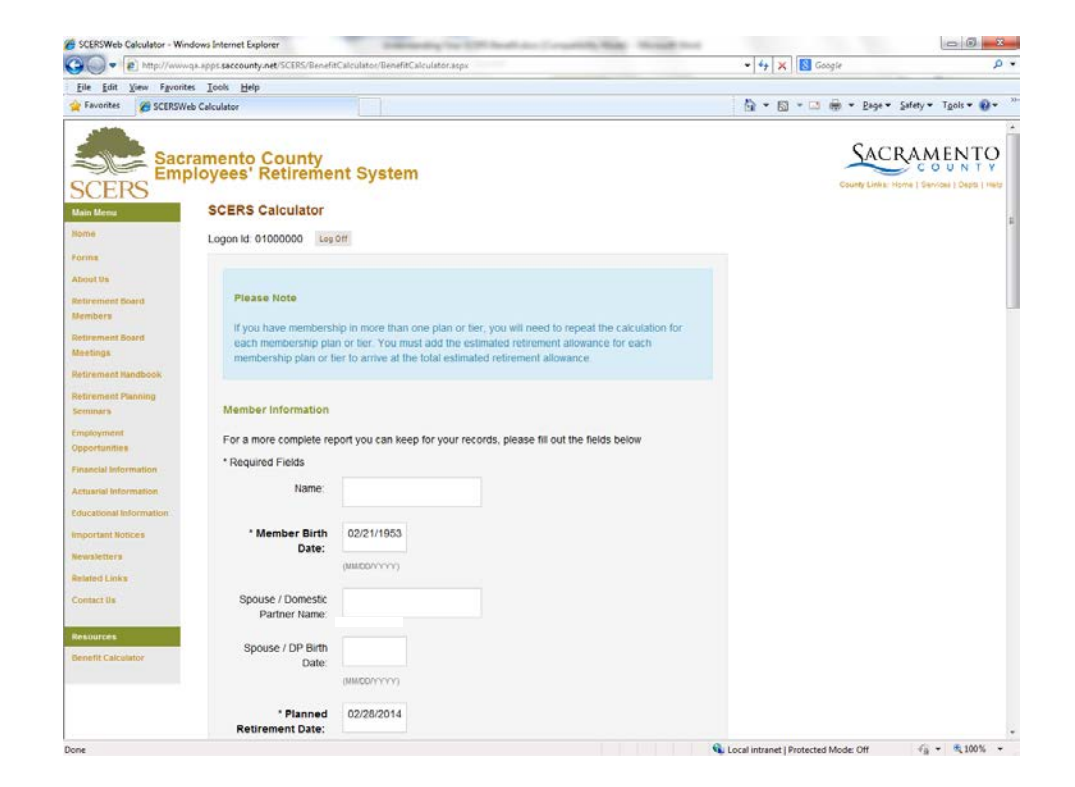

9. If you enter a spouse/DP birth date and click Calculate, then you will also get Option 2 and Option 3 along with the Continuance to Beneficiary.

**Option 2** – Provides monthly payments that are noticeably less than the unmodified benefit and offers a 100% Continuance to a qualified spouse, registered domestic partner, or other named beneficiary having an "insurable interest" in your life. (Gov. Code § 31762)

Option 3 – Provides monthly payments that are noticeably less than the unmodified benefit and offers a 50% continuance to a spouse, registered domestic partner, other named or beneficiary having an "insurable interest" in your life. (Gov. Code § 31763)

| -         | Inttp://www.qa.apps.saccounty.net/science                                              | s/ benefit: alculator/ benefit: alculator asps                                                                                                    |                                                                                                    | • • • X Google                | ~           |
|-----------|----------------------------------------------------------------------------------------|----------------------------------------------------------------------------------------------------|----------------------------------------------------------------------------------------------------|-------------------------------|-------------|
| ile Edit  | View Fgvorites Iools Help                                                              |                                                                                                    |                                                                                                    |                               |             |
| Favorites | SCERSWeb Calculator                                                                    |                                                                                                    |                                                                                                    | 🛅 * 🖾 * 🖾 👼 * Bage * Safety * | Tgols 👻 🔞 👻 |
|           |                                                                                        | Estimated Monthly Retirement                                                                                                    | Continuance to                                                                                                  |                               |             |
|           |                                                                                        | Allowance                                                                                                    | Beneficiary                                                                                                    |                               |             |
|           | Unmodified:                                                                            | \$4,048.52                                                                                                    | \$2,429.11                                                                                                    |                               |             |
|           | Before Age 62*                                                                         | \$4,502.32                                                                                                    |                                                                                                    |                               |             |
|           | After Age 62*                                                                          | \$4,002.32                                                                                                    |                                                                                                    |                               |             |
|           | Option 1:                                                                              | \$4,046.70                                                                                                    |                                                                                                    |                               |             |
|           | Before Age 62*                                                                         | \$4,500.50                                                                                                    |                                                                                                    |                               |             |
|           | After Age 62*                                                                          | \$4,000.50                                                                                                    |                                                                                                    |                               |             |
|           | Option 2:                                                                              | \$3,558.28                                                                                                    | \$3,558.28                                                                                                    |                               |             |
|           | Before Age 62"                                                                         | \$4,012.08                                                                                                    |                                                                                                    |                               |             |
|           | After Age 62"                                                                          | \$3,512.08                                                                                                    | er 000.00                                                                                                    |                               |             |
|           | Before Are 62*                                                                         | 53,787.60                                                                                                    | \$1,693.60                                                                                                    |                               |             |
|           | After Age 62*                                                                          | \$3,741.40                                                                                                    |                                                                                                    |                               |             |
|           | * Temporary Annuity Befo<br>than a regular retirement a<br>Social Security benefit and | re and After Age 62 or 65 - In anticipation of future Social Securit<br>Sevence before age 62 or 65 and sover thereafter. Monthly pays<br>5 reduce by the full estimated amount at age 62 or 65.          | y benefits, provides monthly payments that are higher<br>rents increase by a percentage of the estimated future |                               |             |
|           | Go Back to Member                                                                      | Infomation Page                                                                                                    |                                                                                                    |                               |             |
|           | Your monthly retirement at<br>allowance and the benefit<br>time of your retirement. Th | lowance is a lifetime benefit. The option you choose is irrevocable<br>provided to your beneficiary opon your death. There are a numbe<br>a Unmodited benefit provides the highest monthly payment that y |                                                                                                    |                               |             |

10. If you enter a future Social Security benefit dollar amount provided to you by the Social Security Administration in the Social Security Estimate field and select Age 62 or Age 65, then you will get an estimated retirement allowance with modified benefits.

> **Temporary Annuity Before and** After Age 62 or 65 -In anticipation of future Social Security benefits, provides monthly payments that are higher than a retirement regular allowance before age 62 or 65 and lower thereafter. Monthly payments increase by a percentage of the estimated future Social Security benefit and reduce by the full estimated amount at age 62 or 65.

| 100 ·            | http://www.qa.apps.saccounty.net/SC                                                                   | ERS/BenefitCalculator/Ben                                                                                                    | efitCalculator.aspx                                                                                                    |                                                                                                    | • • + × Google             | Q                  |
|------------------|----------------------------------------------------------------------------------------------------|----------------------------------------------------------------------------------------------------|----------------------------------------------------------------------------------------------------|----------------------------------------------------------------------------------------------------|----------------------------|--------------------|
| ile <u>E</u> dit | Yiew Fgvorites Iools Help                                                                             |                                                                                                    |                                                                                                    |                                                                                                    |                            |                    |
| Favorites        | SCERSWeb Calculator                                                                                   |                                                                                                    |                                                                                                    |                                                                                                    | Ga * Ea * ⊡ em * Bage * Sa | lety 🕶 Tgols 🕈 🚷 🕈 |
|                  |                                                                                                    | Estimated M                                                                                                    | onthly Retirement                                                                                                    | Continuance to                                                                                                    |                            |                    |
|                  |                                                                                                    | Allowance                                                                                                    |                                                                                                    | Beneficiary                                                                                                    |                            |                    |
|                  | Unmodified:                                                                                           | \$4,048.52                                                                                                    |                                                                                                    | \$2,429.11                                                                                                    |                            |                    |
|                  | Before Age 6                                                                                          | <b>2* \$4</b> ,502.32                                                                                                    |                                                                                                    |                                                                                                    |                            |                    |
|                  | After Age 62*                                                                                         | \$4,002.32                                                                                                    |                                                                                                    |                                                                                                    |                            |                    |
|                  | Option 1:                                                                                             | \$4,046.70                                                                                                    |                                                                                                    |                                                                                                    |                            |                    |
|                  | After Age 52                                                                                          | \$4,500.50<br>\$4,000.50                                                                                                    |                                                                                                    |                                                                                                    |                            |                    |
|                  | Option 2:                                                                                             | \$3,558.28                                                                                                    |                                                                                                    | \$3,558.28                                                                                                    |                            |                    |
|                  | Before Age 6                                                                                          | 2* \$4,012.08                                                                                                    |                                                                                                    |                                                                                                    |                            |                    |
|                  | After Age 62*                                                                                         | \$3,512.06                                                                                                    |                                                                                                    |                                                                                                    |                            |                    |
|                  | Option 3:                                                                                             | \$3,787.60                                                                                                    |                                                                                                    | \$1,893.80                                                                                                    |                            |                    |
|                  | Before Age 6                                                                                          | 2* \$4,241.40                                                                                                    |                                                                                                    |                                                                                                    |                            |                    |
|                  | After Age 62"                                                                                         | \$3,741.40                                                                                                    |                                                                                                    |                                                                                                    |                            |                    |
|                  | * Temporary Annuty B<br>than a regular retireme<br>Social Security benefit                            | efore and After Age 62 or 65<br>It allowance before age 62 o<br>and reduce by the full estima                                    | <ul> <li>In anticipation of future Social Securit<br/>r 65 and lower thereafter. Nonthly pay<br/>led amount at age 82 or 65.</li> </ul>                  | y benefits, provides monitry payments that are higher<br>ments increase by a percentage of the estimated future                                                           |                            |                    |
|                  | Go Back to Memb                                                                                       | er infomation Page                                                                                                    |                                                                                                    |                                                                                                    |                            |                    |
|                  | Your monthly retirement<br>allowance and the bon<br>bline of your retirement<br>SCICPS counselor to b | I allowance is a lifetime bene<br>fill provided to your benefici<br>The Unmodified benefit prov<br>termine which one is right fo | <ol> <li>The option you choose is intervocable<br/>by upon your death. There are a numb<br/>dea the highest monthly payment that y<br/>rylos.</li> </ol> | e and determines your lifetine monthly retirement<br>or of different retirement options available to you at the<br>ou can receive. Please discuss these options with your |                            |                    |

11. If you are not a member of SCERS or declined the responsibility statement, then you will use the Benefit Calculators without Data.

> At a minimum, you must select the Plan & Tier of Membership, then enter data in Member Birth Date, Planned Retirement Date, Estimated Final Monthly Compensation, and Anticipated purchases or other service credits in years.

Click on Calculate.

| <ul> <li>Me http://www.qa.</li> </ul> | apps saccounty.net/SCERS/Benefi                     | alculator/BenefitCalculator.aspx                                                                                                    |                                                           | 🔹 😽 🗙 🔯 disneyland open     | ۹,                          |
|---------------------------------------|-----------------------------------------------------|----------------------------------------------------------------------------------------------------|-----------------------------------------------------------|-----------------------------|-----------------------------|
| Eile Edit View Favorites              | Icols Help                                          |                                                                                                    |                                                           |                             |                             |
| Favorites 🏾 🍎 SCERSWeb (              | Calculator                                          |                                                                                                    |                                                           | 🙆 * 🖾 * 🖂 📾 * Bage * Sa     | fety + T <u>o</u> ols + 🔞 + |
| SCERS Sacra Emple                     | mento County<br>oyees' Retireme<br>SCERS Calculator | t System                                                                                                    |                                                           | SACR<br>Creatly Links: Horn |                             |
| ome                                   |                                                     |                                                                                                    |                                                           |                             |                             |
| NTITES                                |                                                     |                                                                                                    |                                                           |                             |                             |
| Pout Us                               | Please Note                                         |                                                                                                    |                                                           |                             |                             |
| direment Board<br>lembers             | If you have membersh<br>each membership pla         | o in more than one plan or tier, you will need<br>or tier. You must add the estimated retirem                                                                                                    | t to repeat the calculation for<br>ent allowance for each |                             |                             |
| etirement Board<br>entings            | membership plan or t                                | to arrive at the total estimated retirement a                                                                                                    | allowance.                                                |                             |                             |
| direment Handbook                     |                                                     |                                                                                                    |                                                           |                             |                             |
| stirement Planning                    | Member Information                                  |                                                                                                    |                                                           |                             |                             |
| erentetet in                          | For a more complete re                              | ort you can keep for your records, please fill                                                                                                    | out the fields below                                      |                             |                             |
| nployment<br>Iportuniões              | * Required Fields                                   |                                                                                                    |                                                           |                             |                             |
| ancial Information                    | Name:                                               |                                                                                                    |                                                           |                             |                             |
| tuarial Information                   |                                                     |                                                                                                    |                                                           |                             |                             |
| ucational Information                 | * Member Birth                                      |                                                                                                    |                                                           |                             |                             |
| portant Notices                       | Date:                                               | IN THE REAL PROPERTY OF THE REAL PROPERTY OF THE RO |                                                           |                             |                             |
| wsletters                             |                                                     |                                                                                                    |                                                           |                             |                             |
| lated Links                           | Spouse / Domestic                                   |                                                                                                    |                                                           |                             |                             |
| entact Us                             | Partner Name.                                       |                                                                                                    |                                                           |                             |                             |
|                                       | Spouse / DP Birth                                   |                                                                                                    |                                                           |                             |                             |
| sources .                             | Date:                                               |                                                                                                    |                                                           |                             |                             |
| NOTE STREET                           |                                                     | (MANDART TT)                                                                                                    |                                                           |                             |                             |
|                                       | * Planned                                           |                                                                                                    |                                                           |                             |                             |
|                                       |                                                     |                                                                                                    |                                                           |                             |                             |